## **GUIDELINES FOR THE ON-LINE APPLICATION TO PHD COURSE**

1. Go to the web page http://sportello.unibg.it/esse3/Home.do

Click on "Registration" if you are new student. Fill in with your personal details and choose your password. (NOTE: Your password must contain at least 8 letters/numbers)

Click "Login" if you are already our student.

|                                                                                                    |                                                                                                    | ♠ ★                     |
|----------------------------------------------------------------------------------------------------|----------------------------------------------------------------------------------------------------|-------------------------|
|                                                                                                    |                                                                                                    |                         |
| UNIVERSITÀ                                                                                                    | Sportello Internet                                                                                                    | P                       |
|                                                                                                    |                                                                                                    | Reserved Area           |
|                                                                                                    |                                                                                                    | Logout                  |
| Pagistarad Usars Araz - W                                                                                                    | alcomo                                                                                                    | Change Password         |
| Registered Osers Area - W                                                                                                    | ecomer                                                                                                    | Home                    |
| Velcome to the reserved area of Università degli Studi<br>f you wish to proceed with pre-enrolment or enrolmen<br>enrolment for PhD / Masters Courses, please click "Re | di Bergamo.<br>1t for degree course (laurea triennale), Master's degree (laurea magistrale), Master's degree of 5 years duration (Lau<br>gistrars Office".              | re Registrar's Office : |
| PLEASE NOTE: if you are NON EUROPEAN prospective                                                                                                    | student (living in Italy or living abroad and hold a foreign University Diploma) wishing to apply at the pre-admission<br>mission test" (on the left side of this page) | ca                      |
|                                                                                                    |                                                                                                    |                         |
| Home Servizi disponibili Torna al sito Unibg.it                                                                                                    |                                                                                                    |                         |
|                                                                                                    |                                                                                                    |                         |
|                                                                                                    |                                                                                                    |                         |
|                                                                                                    |                                                                                                    |                         |
|                                                                                                    |                                                                                                    |                         |
|                                                                                                    |                                                                                                    |                         |
|                                                                                                    |                                                                                                    |                         |
|                                                                                                    |                                                                                                    |                         |
|                                                                                                    |                                                                                                    |                         |
|                                                                                                    |                                                                                                    |                         |
|                                                                                                    |                                                                                                    |                         |

Click "Registrar's Office"

|                                                                  | Preferenze sedi                                           | U |   |  |
|------------------------------------------------------------------|-----------------------------------------------------------|---|---|--|
|                                                                  | Preferenze lingue                                         | 0 | 0 |  |
|                                                                  | Preferenze borse di studio                                | 0 | Ģ |  |
|                                                                  | Select the administrative<br>category and disability aids | 0 | Ģ |  |
|                                                                  | Confirm                                                   | 0 | Ģ |  |
| D - Insertion or modification of the declarations of invalidity  |                                                           | 0 | 0 |  |
|                                                                  | Page list of Disability Statement<br>submitted            | 0 | Ģ |  |
| E - Admission test - access<br>qualifications                    |                                                           | • | Ģ |  |
|                                                                  | Summary admission exams -<br>access qualifications        | • | Ģ |  |
| F - Qualification and Documents for<br>the assessment            |                                                           | 0 | 0 |  |
|                                                                  | Qualifications for assessment                             | 0 | Ģ |  |
|                                                                  | Confirm                                                   | 0 | Ģ |  |
| G - Azione per la scelta del turno di<br>svolgimento della prova |                                                           | 0 | Ģ |  |
|                                                                  | Selezione della prova con turno                           | 0 | Ģ |  |
| H - Closing process                                              |                                                           | 0 | Ģ |  |
|                                                                  | Confirm                                                   | 0 | Ģ |  |
|                                                                  | Confirm                                                   |   | A |  |

Click "Admission tests"

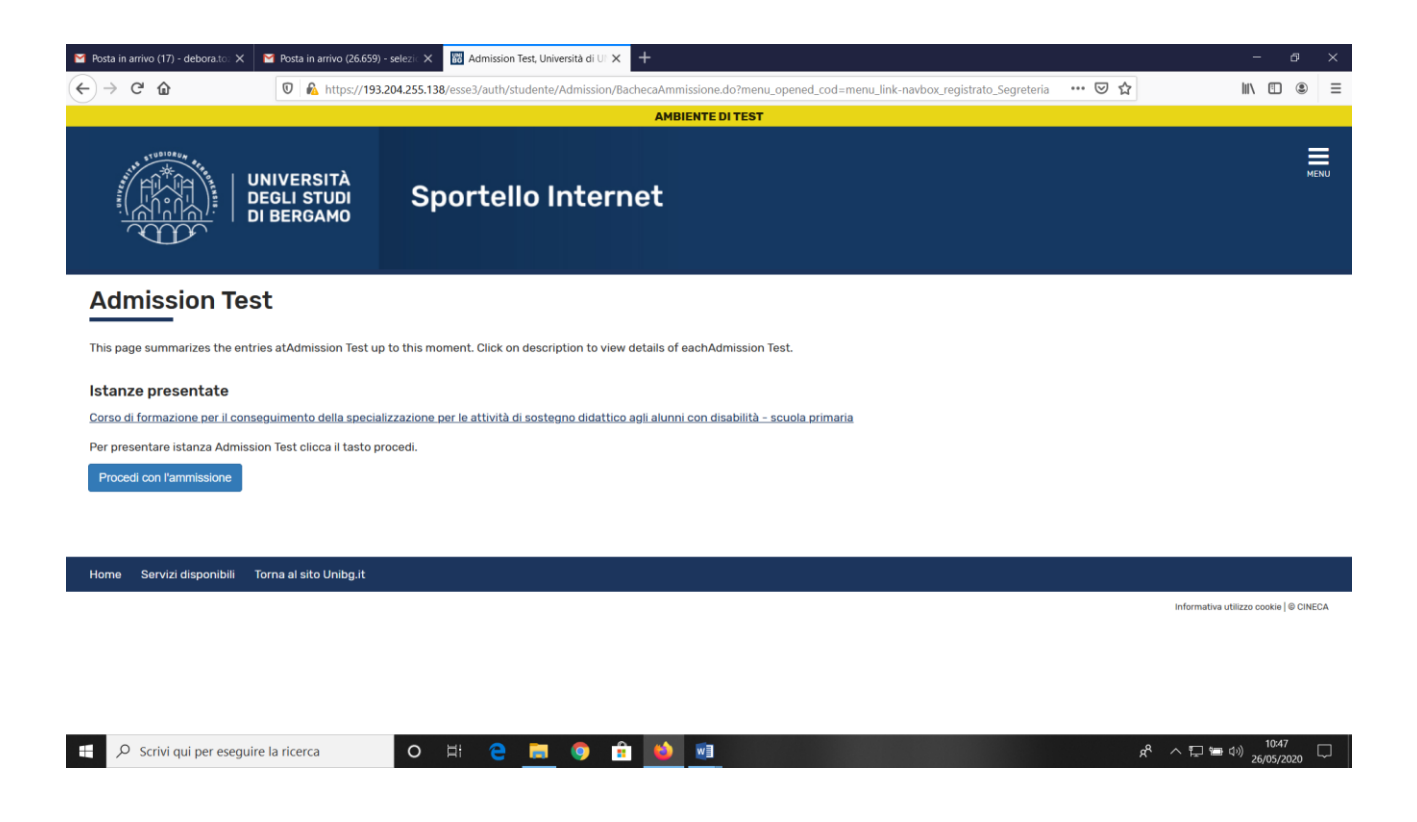

Click "Procedi con l'ammissione"

| Home                                                                             |                                                                                                   |                             |
|----------------------------------------------------------------------------------|---------------------------------------------------------------------------------------------------|-----------------------------|
| Registrato                                                                       | Select title type<br>Select the title type you wish to access                                     | Legenda<br>* Mandatory data |
| 2                                                                                | Select title type<br>Post-Reform*<br>O Corso di prézionamento<br>P.H.D.<br>TITLE TYPE NOT DEFINED |                             |
| Reserved Area     Logout     Change Password                                     | Master's degree (two years) FIRST LEVEL MASTER SECOND LEVEL MASTER                                |                             |
| Registrar's Office Admission test Evaluation test State Exams Enrolment Payments | Back                                                                                              |                             |

Tick P.H.D. and the click "Next"

Tick the text to which you want to subscribe and then click "Next"

| •                                            |                                                      | 1 |
|----------------------------------------------|------------------------------------------------------|---|
|                                              |                                                      |   |
| Registrato                                   | Confirm the choice or the test                       |   |
| 2                                            | Verify the information on the choices made in previo |   |
| Reserved Area     Logout     Change Password | Back Confirm and proceed                             |   |
| ⇒ Home                                       |                                                      |   |
| Registrar's Office                           |                                                      |   |
| State Exams                                  |                                                      |   |
|                                              |                                                      |   |
|                                              |                                                      |   |

Click "confirm and proceed"

| egistrato                      | Identity                          | docur                    | nents                      |             |                 |          |          |     |      | 🔀 Legenda        |
|--------------------------------|-----------------------------------|--------------------------|----------------------------|-------------|-----------------|----------|----------|-----|------|------------------|
| -                              | This page displ<br>opportunity to | ays the lis<br>enter new | t of identity doc<br>ones. | uments ente | ered previously | and is g | iven the |     | 0    | Valid document   |
| 0                              | Inserted                          | identity                 | documents                  |             |                 |          |          |     |      | Expired document |
|                                | Type of                           | Id                       | Issuing                    | Date of     | Expiring        | State    | Presenza | Act | ions | Details          |
|                                | I.D.                              |                          | authority                  | Issue       | date            | ۲        | No No    | 9   | 6    | Delete           |
| <ul> <li>Home</li> </ul>       | Submit a n                        | ew identit               | y document                 |             |                 |          |          |     |      |                  |
| Admission test                 | Back Next                         | ĺ                        |                            |             |                 |          |          |     |      |                  |
| Evaluation test<br>State Exams |                                   |                          |                            |             |                 |          |          |     |      |                  |
| Enrolment<br>Payments          |                                   |                          |                            |             |                 |          |          |     |      |                  |
| Invalidity Declaration         |                                   |                          |                            |             |                 |          |          |     |      |                  |

If you have already inserted an identity document the page shows you all data. In this case click "Next". If not click Submit a new identity document and see the following page

In this regard, please remember, if you are an already registered user, to check that the data entered is complete, with particular reference to the e-mail address and mobile phone number.

| legistrato         | Identity documents                                                    | 🔀 Legenda        |
|--------------------|-----------------------------------------------------------------------|------------------|
| ~                  | This page displays the form for entering or editing identity document | 😤 Mandatory data |
|                    |                                                                       |                  |
|                    | Type of document* Passport V                                          |                  |
|                    |                                                                       |                  |
|                    | Authority issuing                                                     |                  |
| Reserved Area      | Date of issue                                                         |                  |
| Change Password    | Expiring date (dd/mm/yyyy)                                            |                  |
|                    |                                                                       |                  |
| Home               | Back Next                                                             |                  |
| Registrar's Office |                                                                       |                  |
| Admission test     |                                                                       |                  |
| Evaluation test    |                                                                       |                  |
| State Exams        |                                                                       |                  |
| Payments           |                                                                       |                  |
| Tagniteries        |                                                                       |                  |

Now click "Next"

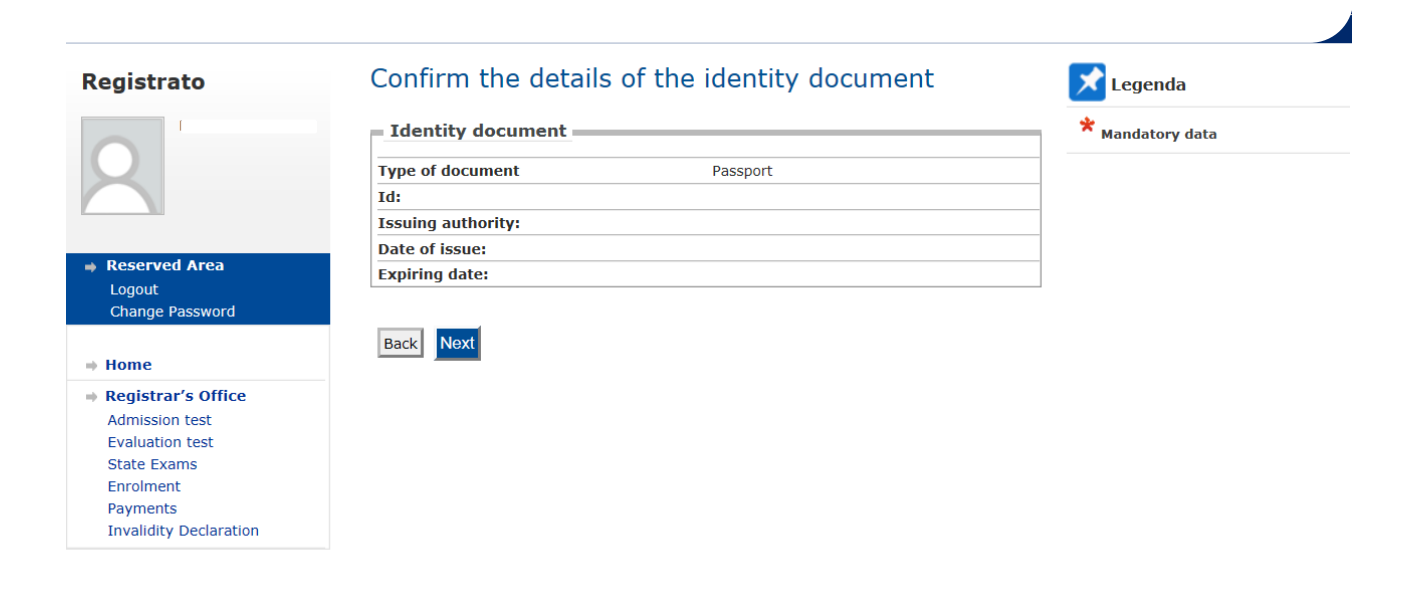

Click "Next"

| Servizi online                                                                                                    |                                                           |                                                         |                                      |                  |                  |            |                      |     |       | UNIVERSITA'<br>Degli studi<br>di bergamo |
|----------------------------------------------------------------------------------------------------|-----------------------------------------------------------|---------------------------------------------------------|--------------------------------------|------------------|------------------|------------|----------------------|-----|-------|------------------------------------------|
| Registrato                                                                                                    | Identity<br>This page displ<br>opportunity to<br>Inserted | docum<br>ays the list of<br>enter new of<br>identity of | of identity doo<br>nes.<br>documents | cuments ent      | ered previously  | y and is g | iven the             |     |       | Valid document                           |
| Reserved Area                                                                                                    | Type of<br>document                                       | Id                                                      | Issuing<br>authority                 | Date of<br>issue | Expiring<br>date | State      | Presenza<br>allegati | Act | tions | Details<br>Delete                        |
| Logout<br>Change Password                                                                                                    | I.D.<br>Passport                                          | -                                                       |                                      |                  |                  | 0          | No                   | 9   |       |                                          |
| Registrar's Office     Admission test     Evaluation test     State Exams     Enrolment     Payments     Invalidity Declaration | Submit a n<br>Back Next                                   | new identity                                            | document                             |                  |                  |            |                      |     |       |                                          |

Click "Next"

| egistrato              | Select the admin               | istrative category and disability          | 🔀 Legenda        |
|------------------------|--------------------------------|--------------------------------------------|------------------|
|                        | aids                           |                                            | * Mandatory data |
|                        | Select your administrative cat | tegory for the test                        |                  |
|                        | Assistance to take the         | test                                       |                  |
|                        | I request assistance to        |                                            |                  |
|                        | take the test (Act 104/92      | O TES O NO                                 |                  |
|                        | and subseq. amendments)        |                                            |                  |
| Reserved Area          | Invalidity type                | - 🗸 🗸                                      |                  |
| Logout                 |                                | The note must be less than 2000 characters |                  |
| Change Password        | Note                           |                                            |                  |
|                        |                                | <u>^</u>                                   |                  |
| ⇒ Home                 |                                | $\sim$                                     |                  |
| Penistrar's Office     |                                |                                            |                  |
| Admission test         | Back Next                      |                                            |                  |
| Evaluation test        | Dack                           |                                            |                  |
| State Exams            |                                |                                            |                  |
| Enrolment              |                                |                                            |                  |
| Payments               |                                |                                            |                  |
| Invalidity Declaration |                                |                                            |                  |

J

Click "Next" if you do not need any assistance

| L                                     |                                                          |                                       | - |
|---------------------------------------|----------------------------------------------------------|---------------------------------------|---|
| Registrato                            | Confirm your test registration                           |                                       |   |
|                                       | Verify the information on the choices made in previous p | page                                  |   |
|                                       | Test                                                     |                                       |   |
|                                       |                                                          |                                       |   |
|                                       | Tipologia titolo di studio                               | P.H.D.                                |   |
|                                       | Description                                              |                                       |   |
| Reserved Area                         | Valido per                                               |                                       |   |
| Change Password                       | Dettaglio                                                | 721 - Ingegneria e scienze applicate, |   |
|                                       |                                                          |                                       |   |
| Home                                  | Administrative category and invalidity a                 | ids                                   |   |
| Admission test                        | Request of assistance to take the test                   | No                                    |   |
| Evaluation test                       | request of assistance to take the test                   | 10                                    |   |
| State Exams                           | Back Confirm and proceed                                 |                                       |   |
| Payments                              |                                                          |                                       |   |
| · · · · · · · · · · · · · · · · · · · |                                                          |                                       |   |

If all is correct click "Confirm and proceed"  $% \left( {{{\mathbf{r}}_{i}}} \right) = \left( {{{\mathbf{r}}_{i}}} \right)$ 

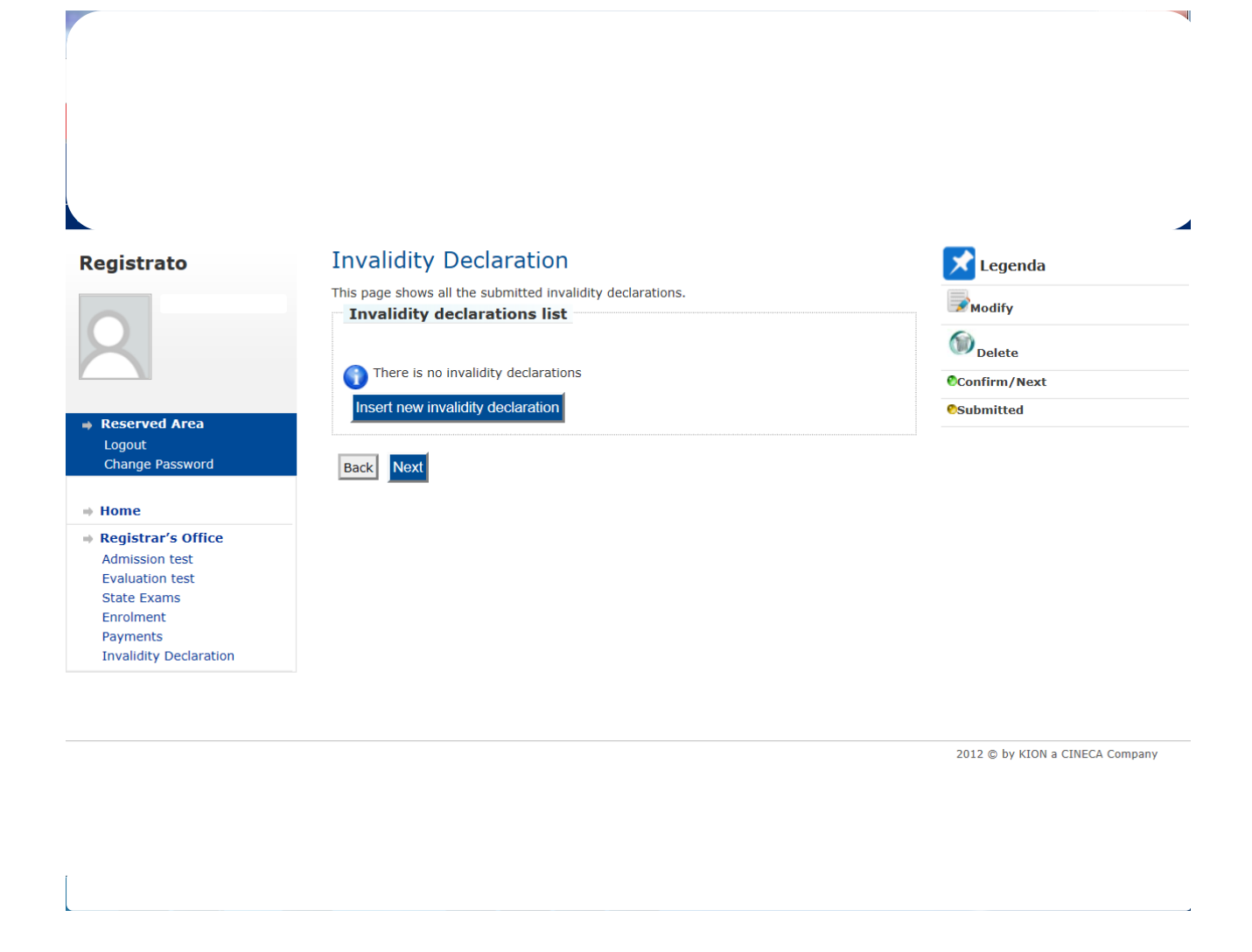

Click "Next" if it is not necessary to submit any other invalidity Declaration

|                                           | Option          | 1:                                           |      |                |        | ©Titolo obbligatorio       |
|-------------------------------------------|-----------------|----------------------------------------------|------|----------------|--------|----------------------------|
| e <b>rved Area</b><br>out<br>nge Password | Status<br>block | Title                                        | Note | State<br>Title | Action | Modifica titolo            |
| e                                         | <b>v</b>        | Degree                                       |      | •              | Insert | Visualizza dettaglio titol |
| strar's Office                            | Option          | 2:                                           |      |                |        | Cancella titolo            |
| ation test<br>Exams                       | Status<br>block | Title                                        | Note | State<br>Title | Action |                            |
| ment<br>ents<br>idity Declaration         | *               | Master's degree (two years)                  |      | 0              | Insert |                            |
|                                           | Option          | 3:                                           |      |                |        |                            |
|                                           | Status<br>block | Title                                        | Note | State<br>Title | Action |                            |
|                                           | <b>V</b>        | One long cycle degree<br>programme (5 years) |      | •              | Insert |                            |
|                                           | Option          | 4:                                           |      |                |        |                            |
|                                           | Status<br>block | Title                                        | Note | State<br>Title | Action |                            |
|                                           | *               | SPECIALISTIC DEGREE                          |      | •              | Insert |                            |
|                                           | Option          | 5:                                           |      |                |        |                            |
|                                           | Status<br>block | Title                                        | Note | State<br>Title | Action |                            |
|                                           | *               | Foreign degree                               |      | ۲              | Insert |                            |
|                                           | Back            | troceed                                      |      |                |        |                            |

Click "Insert" and complete with the necessary information about your degree and then "Proceed"

| Registrato                                                                                                    | Foreign University Degrees                                                                                                    |                             | 🔀 Legenda        |
|----------------------------------------------------------------------------------------------------|----------------------------------------------------------------------------------------------------|-----------------------------|------------------|
| 2                                                                                                    | This form allows you to enter or edit data for a for<br>Details of Foreign University Degrees—<br>Country Select<br>University Not listed V<br>Degree* Select | vreign university degree.   | * Mandatory data |
| Reserved Area  Logout  Change Password  Home                                                                                                    | Study Course Duration (years) Date of graduation* Mark* (Es                                                                                                   | (dd/mm/yyyy)<br>:s: 98/110) |                  |
| <ul> <li>Registrar's Office</li> <li>Admission test</li> <li>Evaluation test</li> <li>State Exams</li> <li>Enrolment</li> <li>Payments</li> <li>Invalidity Declaration</li> </ul> | Back Proceed                                                                                                    |                             |                  |

Fill in all field required and then click "Proceed "

#### Not completed ~ A Enter the details of the qualification held, required for access to the exam ©Titolo dichiarato Titolo obbligatorio **Option 1:** Reserved Area OTitolo non obbligatorio Logout Status block Title State Change Password Note Action **≫**Modifica titolo Title Laurea vecchio ordinamento $\checkmark$ 🔍 Visualizza dettaglio titolo Insert ø → Home Registrar's Office Cancella titolo Admission test Option 2: Evaluation test State Exams Status block Title State Title Note Action Enrolment Payments $\checkmark$ Laurea magistrale Ø Insert Invalidity Declaration Option 3: Status block Title State Title Note Action Laurea specialistica $\checkmark$ ۲ 🗟 🗑 🔍 **Option 4:** Status block State Title Title Note Action Laurea Magistrale Ciclo Unico (5 anni) $\checkmark$ 0 Insert Option 5: Status block Title State Title Note Action 🚽 🗑 🔍 Foreign degree Ø

### These are the details of the title you filled in. If all is correct click "Proceed"

Now it is necessary to enclose some mandatory type of documents as established in the call for application

### Registrato

# ⇒ Home Reine Registrar's Office Admission test Evaluation test State Exams Enrolment Payments Invalidity Declaration

### Qualification and Documents for the assessment In this section you can insert documents and/or qualifications which contribute to the classification valuation. The selected exam envisages the following type of documents and/or qualifications which

| Annexes for the degree Equivalence<br>Other Documents |  |
|-------------------------------------------------------|--|
| Other Documents                                       |  |
|                                                       |  |
| Academic record                                       |  |
| Request of degree Equivalence                         |  |
| Elenco titoli accademici                              |  |
| Letter of reference                                   |  |
| Letter of academic interest                           |  |
| Publications                                          |  |
| Research Project                                      |  |

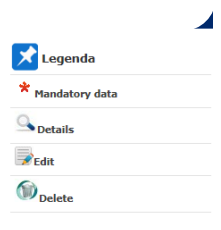

Do you want to attach additional documents and /or titles?\*
O'Yes
No

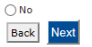

Fill in all fields, attached the document and then click "Next"

| Registrato   Columnation   Registrato   Reserved Area   Logout   Change Password   Registrat's Office   Admission test   Evaluation test   Evaluation test   Evalua |                           |                |                                                              |                                                                                                    |
|----------------------------------------------------------------------------------------------------|---------------------------|----------------|--------------------------------------------------------------|----------------------------------------------------------------------------------------------------|
| • Reserved Area   Logout   Change Password   Home   • Home   • Registrar's Office   Admission test   Evaluation test   State Exams   Enrolment   Payments   Invalidity Declaration                                                                                                    | Legenda<br>Mandatory data | Dr assessment  | Qualification for<br>Enter the qualifications and<br>Details | Registrato                                                                                                   |
| Home     Back Next      Registrar's Office     Admission test     Evaluation test     State Exams     Enrolment     Payments     Invalidity Declaration                                                                                                    |                           | - V<br>Sfoglia | rd Attachment:                                               | Reserved Area Logout Change Password                                                                         |
|                                                                                                    |                           |                | fice Back Next                                               | Home Registrar's Office Admission test Evaluation test State Exams Enrolment Payments Invalidity Declaration |

These are the documents you attached. Click "Next" and proceed

### Registrato

### Qualification and Documents for the assessment

In this section you can insert documents and/or qualifications which contribute to the classification valuation.

| * | Mandatory data |
|---|----------------|
| 0 |                |

| - | Reserved Area             |
|---|---------------------------|
|   | Logout<br>Change Password |
|   | Home                      |

Registrar's Office
 Admission test
 Evaluation test
 State Exams
 Enrolment
 Payments
 Invalidity Declaration

| Tipo titolo                                                        |                               |              |   |  |
|--------------------------------------------------------------------|-------------------------------|--------------|---|--|
| Curriculum Vitae                                                   |                               |              |   |  |
| Request of degree Equivalence                                      |                               |              |   |  |
| Elenco titoli accademici                                           |                               |              |   |  |
| Letter of reference                                                |                               |              |   |  |
| Research Project                                                   |                               |              |   |  |
| Declared qualifications                                            |                               | Action       |   |  |
| Туре                                                               | Title                         | ACTION       |   |  |
| <b>Туре</b><br>Curriculum Vitae                                    | Title                         |              | 6 |  |
| Type<br>Curriculum Vitae<br>o you want to attach additio           | Title                         | /or titles?* | 6 |  |
| Type<br>Curriculum Vitae<br>Do you want to attach additio<br>◯ Yes | Title<br>onal documents and , | /or titles?* | 6 |  |

2012 © by KION a CINECA Company

.

|                                                                                                    |           |         | Legenda                              |
|----------------------------------------------------------------------------------------------------|-----------|---------|--------------------------------------|
| enco questionari                                                                                                    |           |         | → Legenda  ★ Mandatory data          |
| uesta pagina sono elencati i questionari compilabili.                                                                                                    |           |         | Questionario completo                |
| Questionario                                                                                                    | Status    | Azioni  | Questionario incomplet               |
| Questionaire *                                                                                                    | ۲         | Compila |                                      |
| ne Servizi disponibili Torna al sito Unibg.it                                                                                                    |           |         | informativa utilizzo cookie   © Cik  |
|                                                                                                    |           |         |                                      |
|                                                                                                    | 🛱 🏮 🔒 ڬ 🗷 |         | ぽ^^ 戸 幅 ⑴ 15:03<br>27/05/2020        |
|                                                                                                    |           |         |                                      |
|                                                                                                    |           |         |                                      |
|                                                                                                    |           |         |                                      |
|                                                                                                    |           |         |                                      |
|                                                                                                    |           |         |                                      |
|                                                                                                    |           |         |                                      |
|                                                                                                    |           |         |                                      |
|                                                                                                    |           |         |                                      |
|                                                                                                    |           |         |                                      |
|                                                                                                    |           |         |                                      |
|                                                                                                    |           |         |                                      |
| Questionaire"                                                                                                    |           |         |                                      |
| Duestionaire"                                                                                                    |           |         |                                      |
| Questionaire"<br>stions marked with (*) are compulsory                                                                                                    |           |         |                                      |
| Questionaire<br>Trees<br>Trees<br>Tr |           |         |                                      |
|                                                                                                    |           |         |                                      |
| Questionaire<br>Urvey<br>"Questionaire"<br>stions marked with (*) are compulsory<br>Have you already availed of other scholarships for a Ph.D. course?<br>) Yes<br>) No                                                                                                    |           |         |                                      |
| Questionaire         urvey       "Questionaire"         stions marked with (*) are compulsory         Have you already availed of other scholarships for a Ph.D. course?         Yes         No         ancel       Cancel         Back       Next                                                                                                    |           |         |                                      |
| Questionaire         urvey       "Questionaire"         ustions marked with (*) are compulsory         Have you already availed of other scholarships for a Ph.D. course?         Yes         No         ancel       Cancel         Back       Next                                                                                                    |           |         |                                      |
| Questionaire         urvey       "Questionaire"         stions marked with (*) are compulsory         Have you already availed of other scholarships for a Ph.D. course?         Yes         No         ancel       Cancel         Back       Next                                                                                                    |           |         |                                      |
|                                                                                                    |           |         |                                      |
|                                                                                                    |           |         | informativa utilizzo nookia I © 01   |
| Trestic                                                                                                    |           |         | Informativa utilizzo cockie   @ CB   |
| Auestic  Auestic Auestic Auestic Auestic Auestic Auestic Auestic Auestic Auestic Auestic Auestic Auestic Auestic Auestic Auestic Auestic Auestic Auestic Auestic Auestic Aues                                                                                                    |           |         | informative utilizzo cookie   @ Citi |

Click "Compila" and answer the question and then click "Next"

| 🞽 Posta in arrivo - debora.tozzi 🛛 🗙       | 🍯 Posta in arrivo (26.609) - selezi 🗙 📓 Questionario, Università di UNII 🗙 🕂                                                         |                      | - 8                 | ×      |
|--------------------------------------------|----------------------------------------------------------------------------------------------------|----------------------|---------------------|--------|
| ← → ♂ ☆                                    | 🛛 🔒 https://193.204.255.138/esse3/questionari/QuestionariRiepilogo.do?noEscapeFlg=0&p_pagina_id=2235&p_quest_comp_id=8114238 🗉 🚥 🖾 🏠 | ⊻ III\               | •                   | ≡      |
| <sup>#»Questionario</sup><br>Riepilogo Que | stionaire                                                                                                    |                      |                     | ^      |
| 🛝 Il questionario non è stat               | O CONFERMATO.                                                                                                    |                      |                     |        |
| Tutte le domande del que                   | stionario sono complete.                                                                                                    |                      |                     |        |
| Next Esci 🖨 Stampa                         |                                                                                                    |                      |                     |        |
| Page 1                                     |                                                                                                    |                      |                     |        |
| Have you already availed o                 | f other scholarships for a Ph.D. course?                                                                                             |                      |                     |        |
|                                            | No                                                                                                    |                      |                     |        |
| Edit Page1<br>Next Escl @Stampa            |                                                                                                    |                      |                     |        |
| Home Servizi disponibili                   | Torna al sito Unibg.it                                                                                                    |                      |                     |        |
|                                            | Informat                                                                                                    | va utilizzo cool     | kie   © CINECA      | A 🗸    |
| 🗄 🔎 Scrivi qui per esegui                  | re la ricerca O 🛱 🧧 🧾 🧿 🟦 🔌 🔟 🔟                                                                                                    | ]‱e ⊄») <sub>2</sub> | 15:05<br>27/05/2020 | $\Box$ |

Click "Next", then "Esci" and then click "Avanti"

### Click "Complete the access to the test"

| L        |                                     |                                      |
|----------|-------------------------------------|--------------------------------------|
| – Adm    | ission exam                         |                                      |
| Addition |                                     |                                      |
| Туре о   | f degree                            | P.H.D.                               |
| Descri   | otion                               | Ingegneria e scienze applicate       |
|          |                                     |                                      |
| Valid    | for                                 |                                      |
| Details  |                                     | 721 - Ingegneria e scienze annlicate |
| Details  |                                     | 721 - Ingegnena e scienze applicate, |
|          |                                     |                                      |
| = Adm    | inistrative category and disability | aids                                 |
| •        | 5, ,                                |                                      |
| Reques   | at assistance for handicap          | No                                   |
|          | 1                                   |                                      |
| Back     | Complete the access to the test     |                                      |
|          |                                     |                                      |
|          |                                     |                                      |
| ration   |                                     |                                      |

2012 © by KION a CINECA Company

| Penistrato                        | Test Registration Summary                                                 |                                |  |  |
|-----------------------------------|---------------------------------------------------------------------------|--------------------------------|--|--|
| tegiotitito                       | The process of registration for the test has been successfully completed. |                                |  |  |
| 0                                 | Concorso di ammissione                                                    |                                |  |  |
| X                                 | Description                                                               | Ingegneria e scienze applicate |  |  |
|                                   | Year                                                                      |                                |  |  |
|                                   | Prematricola                                                              | 2                              |  |  |
| Logout<br>Change Password         | Administrative category and disability aids                               | No                             |  |  |
| Home                              | Valido per                                                                |                                |  |  |
| Registrar's Office                | Dettaglio                                                                 |                                |  |  |
| Admission test<br>Evaluation test | 721 - Engineering and Applied Sciences ,                                  |                                |  |  |
| State Exams<br>Enrolment          | Titoli di valutazione                                                     |                                |  |  |
| Payments                          | Non è stato inserito alcun documento e/o titolo di valutazione.           |                                |  |  |
| Invalidity Declaration            |                                                                           |                                |  |  |

k

You will also receive an email, automatically generated by the system, confirming that the application has been uploaded.

4